# دليل مستخدم قلم Nokia الرقمي (SU-27W)

9250690 Issue 1 AR إعلان المطابقة بموجب هذه الوئيقة. تعلن شركة NOKIA CORPORATION أن النتج SU-27W متوافق مع متطلبات توجيه الجلس الأوروبي EC/1999/5 الأساسية وشروطه الأخرى المتعلقة بالمنتج. يكن العثور على نسخة من إعلان المطابقة على موقع: \_http:/www.nokia.com/phones/declaration\_of\_conformity.

# **C€**0682

حقوق النشر والطبع 2006 Nokia <sup>©</sup>. جميع الحقوق محفوظة.

يحظر إعادة إنتاج أو نقل أو توزيع أو تخزين جزء من أو كل محتويات هذه الوثيقة بأي شكل من الأشكال دون إذن خطى مسبق من Nokia.

Nokia وNokia People هي علامات جّارية أو علامات جّارية مسجلة لشركة Nokia. كما أن أسماء المنتجات والشركات الأخرى الوارد ذكرها في هذا الدليل قد تكون علامات جّارية أو أسماء جّارية للشركة المالكة لها.

Bluetooth is a registered trademark of Bluetooth SIG, Inc.

تتبع Nokia سياسة التطوير المستمر. وتحتفظ Nokia بالحق في إحداث تغييرات وإدخال تحسينات على أي من منتجاتها الموصوفة في هذه الوثيقة بدون إشعار مسبق.

لن تكون Nokia بحال من الأحوال مسؤولة عن أية خسارة للبيانات أو الدخل أو مسؤولة عن أية أضرار خاصة أو عرضية أو تبعية أو غير مباشرة مهما كان سبب تلك الأضرار أو الخسارة.

محتويات هذه الوثيقة مقدمة "كما هي". وباستثناء ما يقتضيه القانون الساري المُعول فإنه لَن تقدم ضمانات من أي نوع. سواء كانت صريحة أو ضمنية. بما في ذلك على سبيل المُال لا الحصر. الضمانات الضمنية للرواج والصلاحية لغرض معين. فيما يتعلق بدقة أو معولية أو محتويات هذه الوثيقة. حُتفظ Nokia الحق في تنقيح هذه الوثيقة أو سحبها في أي وقت بدون إشعار مسبق.

يختلف توفر منتجات معينة باختلاف المنطقة. يرجى مراجعة الأمر مع أقرب وكيل نوكيا إليك. قد تُبطل أي تعديلات أو تغييرات منوعة في هذا الجهاز حق المستخدم في تشغيل هذا الجهاز. قوانين التحكم بالتصدير

قد يُعتوي هذا الجهاز على مكونات جارية أو تقنية أو برامج تخضع لقوانين وأحكام التصدير. الخاصة بالولايات المتحدة ودول أخرى. ويحظر إجراء أية أعمال مخالفة للقانون.

9250690/Issue 1 AR

# المحتويات

| ة Bluetooth اللاسلكية ٤<br>٣. الاستخدام الأساسي       | تقنية                                             |
|-------------------------------------------------------|---------------------------------------------------|
| نبدأ ١٢ المفكرات                                      | ٦. لت                                             |
| ية الشحن الخط ٩ لون الحبر وسمك الخط                   | أجهزذ                                             |
| الجهاز الحامل USB وإغلاقه إنشاء الملاحظات وإدارتها ١٣ | فتح ا                                             |
| ن البطاريةألها أينشاء الرسائل وإرسالها                | شحز                                               |
| لمحن من جهاز كمبيوتر ٦ ألذاكرة الممتلئة               | الش                                               |
| محن من مصدر تيار<br>بربي متردد                        | الش<br>كھ<br>إشا<br>تشغي<br>الاق<br>الاق<br>تغيير |

#### ١. المقدمة

يسمح لك قلم Nokia الرقمي بكتابة ملاحظات على الورق الرقمي المتوافق ونقل الملاحظات إلى جهاز محمول متوافق عبر اتصال Bluetooth. كما يمكنك نقل الملاحظات إلى جهاز كمبيوتر عبر اتصال Bluetooth أو بوضع القلم في الجهاز الحامل USB الذي يتم توصيله بمنفذ USB في جهاز الكمبيوتر. اقرأ دليل المستخدم هذا بعناية قبل استخدام القلم الرقمي. واقرأ أيضاً دليل المستخدم لجهازك الحمول. الذي يقدم معلومات أمان وصيانة هامة. ودليل المستخدم لجهاز الكمبيوتر الخاص بك. أبق القلم الرقمي وملحقاته بعيداً عن متناول الأطفال.

اللاسلكية Bluetooth الاسلكية

تمكنك تقنية Bluetooth اللاسلكية من الاتصال بأجهزة متوافقة بدون كبلات. ولا يتطلب اتصال Bluetooth وجود القلم الرقمي والجهاز الحمول على خط رؤية مباشر. ولكن يجب ألا تزيد المسافة بين الجهازين عن عشرة أمتار (٣٠ قدم). قد تتعرض الاتصالات للتداخل بسبب عوائق كالحوائط. أو الأجهزة الالكترونية الأخرى.

والقلم الرقمي متوافق مع مواصفات Bluetooth 1.2 التي تدعم الأوضاع النالية: Generic Object Exchange Profile 1.2 .Object Push Profile 1.2. وSerial Port Profile 1.2 . وللتأكد من توافق الأجهزة الأخرى مع هذا الجهاز: يرجى مراجعة الشركات المنتجة لهذه الأجهزة.

قد توجد قيود على استخدام تقنية Bluetooth في بعض المناطق. يرجى مراجعة السلطات الخلية أو مزود الخدمة.

# ۲. لتبدأ

يحتوى القلم الرقمى على الأجزاء التالية: غطاء القلم (۱) Δ • خرطوشة الحبر (1) • مؤشر البطارية (٣) • مؤشر الصفحة (٤) فتحة إزالة خرطوشة الحبر (٥) • زر إعادة الضبط (1) 1 قبل استخدام القلم الرقمى؛ يجب شحن البطارية وإجراء اقتران للقلم بجهاز محمول متوافق. ولاستخدام القلم مع جهاز محمول Nokia S60 متوافق أو جهاز محمول من سلسلة Series 80 متوافق. يجب تثبيت Nokia Digital Pen Suite (مجموعة برامج قلم Nokia الرقمي) على الجهاز الحمول من القرص المضغوط المرفق.

ولاستخدام القلم مع جهاز الكمبيوتر الخاص بك أو تعديل إعدادات القلم. يجب تثبيت برامج Logitech io2 على جهاز الكمبيوتر الخاص بك من القرص المضغوط. يكن استخدام هذه البرامج مع نظام تشغيل Microsoft Windows XP أو 2000. كما يحتوي القرص المضغوط على تطبيق Mokia Digital Pen SU-1B File Converter الذي يتيح لك قوبل الملاحظات المنشأة باستخدام القلم الرقمي Nokia Digital Pen SU-18. إلى تنسيق مدعم من قبل Nokia Digital Pen SU-27W.

قد تكون البرامج غير متاحة باللغة الخاصة بك.

# أجهزة الشحن

تأكد من رقم الموديل لأي شاحن قبل استخدامه مع هذا الجهاز. إن القلم الرقمي معد للاستخدام مع أجهزة الشحن 3-AC و4-AC و4-DC.

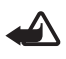

غذير: استعمل أجهزة الشحن المعتمدة فقط من قبل شركة Nokia فقط والتي تم تصميمها للعمل خصيصاً لهذا التعزيز. إن استعمال أنواع أخرى قد يبطل أي موافقة أو ضمان يخص الجهاز وقد يكون خطراً. للتأكد من توفر التعزيزات المعتمدة. يرجى مراجعة الوكيل. لفصل التيار عن أي تعزيز. اسحب القابس وليس السلك.

# فتح الجهاز الحامل USB وإغلاقه

القلم مزود بجهاز حامل USB الذي حتاج إليه عند شحن البطارية داخل القلم. ولفتح الجهاز الحامل USB: اسحب الجزء العلوي من الجهاز الحامل بعيداً عن جزءه السفلي.

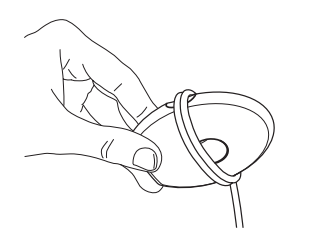

ولإغلاق الجهاز الحامل. اضغط على الزر الوجود على جانب الجهاز الحامل. وعند عدم استخدام الجهاز الحامل. يكنك أن تلف كبل USB حول الفراغات الموجودة على كلا جانبي الجهاز الحامل.

#### شحن البطارية

إن القلم الرقمي مزود ببطارية داخلية لا يمكن إزالتها ويكن شحنها. ولذا لا قاول إخراج البطارية من القلم: إذ قد يؤدي ذلك إلى تلف القلم من خلال جهاز الكمبيوتر الخاص بك وذلك باستخدام الجهاز الحامل USB أو من خلال مصدر تيار كهربي متردد باستخدام مُهايئ جهاز الشحن المرفق وجهاز شاحن متوافق. يستغرق شحن البطارية بالكامل مدة تصل إلى ساعتين حسب جهاز الشحن. وإذا كانت البطارية فارغة. فقد يستغرق مؤشر الشحن مدة تصل إلى عشر دقائق حتى يومض وتبدأ البطارية في الشحن.

### الشحن من جهاز كمبيوتر

لشحن بطارية القلم من خلال جهاز كمبيوتر. قم بعمل ما يلي:

- افتح الجهاز الحامل USB وضعه على سطح مستو.
- آ. قم بتشغيل جهاز الكمبيوتر، وقم بتوصيل وصلة USB الخاصة في الجهاز الحامل بنفذ USB فى جهاز الكمبيوتر.

٣. ولبدء الشحن؛ انزع غطاء القلم. وأدخل القلم في الجهاز الحامل USB لكى تكون الوصلات الموجودة على القلم مواجهة للوصلات الموجودة على الجهاز الحامل. إذا كنت تستخدم جهاز كمبيوتر محمول غير موصل بمصدر تيار كهربى متردد. فسيؤدى شحن بطارية القلم من جهاز الكمبيوتر إلى زيادة استهلاك بطارية جهاز الكمبيوتر ويقلل من متوسط عمر البطارية. عندما تقوم بتوصيل الجهاز الحامل بجهاز الكمبيوتر الخاص بك للمرة الأولى ويكون جهاز الكمبيوتر يعمل بنظام تشغيل Microsoft Windows XP أو 2000. يتم اكتشاف القلم على أنه جهاز جديد ويتم سؤالك عن رغبتك فى تثبيت برامج تشغيل القلم الرقمى. فإذا كنت ترغب فقط فى شحن بطارية القلم ولا تنوى نقل البيانات من القلم إلى جهاز الكمبيوتر، فلست بحاجة إلى تثبيت برامج تشغيل القلم، ويكنك إغلاق مربع الحوار. أثناء عملية شحن البطارية، يومض مؤشر البطارية باللون الأحمر أو الأصفر أو الأخضر ببطء حسب مستوى شحن البطارية.

٤. وعندما يتم شحن البطارية بالكامل. يتحول مؤشر البطارية إلى أخضر متصل. انزع القلم من الجهاز الحامل برفعه. أو قم بفصل وصلة USB من جهاز الكمبيوتر.

#### الشحن من مصدر تيار كهربى متردد

لشحن القلم من خلال مصدر تيار كهربي متردد. قم بعمل ما يلي:

- افتح الجهاز الحامل USB، وضعه على سطح مستو.
- ٦. انزع غطاء القلم. وأدخل القلم في الجهاز الحامل USB لكي تكون الوصلات الموجودة على القلم مواجهة للوصلات الموجودة على الجهاز الحامل.

- ٩. وعندما يتم شحن البطارية بالكامل. يتحول مؤشر البطارية إلى اللون الأخضر. قم بفصل كبل جهاز الشحن من المهايئ. وقم بفصل جهاز الشحن من مصدر التيار الكهربي المتردد. وقم بفصل وصلة USB من المهايئ. وانزع القلم من الجهاز الحامل.
  - إشارة مستوى البطارية

لتبدأ

يوضح مؤشر البطارية مقدار الشحن المتبقي في بطارية القلم. وعندما يكون مؤشر البطارية أخضر. فهذا يعني أن القلم قد تم شحنه بدرجة كافية. وعندما يكون مؤشر البطارية أصفر. فهذا يعني أنه قد تم شحن أقل من ۵۰٪ من البطارية. وعندما يكون مؤشر البطارية أحمر. فإن طاقة البطارية ضعيفة. وعندما يومض المؤشر باللون الأحمر. فإن طاقة البطارية ضعيفة بدرجة لا تسمح بالتشغيل. ولذا قم بشحن البطارية.

يمكنك أيضاً التأكد من مستوى البطارية باستخدام جهاز قياس الشحن الموجود في قسم إ**شارة مستوى البطارية** في الجزء الخلفي من المفكرة المرفقة. قم بتحريك طرف القلم من اليسار إلى اليمين. يشير القلم إلى مستوى الشحن الحالي بالاهتزاز.

### ا تشغيل القلم وإيقاف تشغيله

لتشغيل القلم. قم بنزع غطاء القلم. يهتز القلم مرة واحدة. وتعمل مؤشرات الصفحة والبطارية. عندما يكون مؤشر الصفحة أخضر. فهذا يعني أن القلم جاهز للكتابة. ويتم تشغيل القلم تلقائيا عندما تقوم بإدخاله في الجهاز الحامل USB الموصَّل منفذ USB الموصَّل بالطاقة أو مُهايئ جهاز الشحن 48-AD. ولإيقاف تشغيل القلم. قم بإعادة غطاء القلم إلى مكانه. فتتوقف مؤشرات الصفحة والبطارية عن العمل. يتم إيقاف تشغيل القلم تلقائيًّا عندما تقوم بفصل الجهاز الحامل USB عن جهاز الكمبيوتر أثناء وجود القلم في الجهاز الحامل. لكي توفر الطاقة وقمي العدسة الموجودة داخل القلم من الأتربة. قم دائما بإيقاء الغطاء على القلم عند عدم استخدامه.

#### 🔳 اقتران القلم

يجب إجراء اقتران للقلم مع جهاز محمول متوافق لنقل البيانات من القلم. ويكن إجراء اقتران للقلم مع جهاز محمول واحد في المرة الواحدة. ولاستخدام القلم مع جهاز محمول آخر. يجب أولاً إجراء اقتران للقلم معه. إن رمز مرور Bluetooth الذي ختاج إليه للاقتران جده مطبوعًا على البطاقة المرفقة في عبوة البيع. ويكنك تغيير رمز المرور المعيَّن مسبقا بواسطة برامج Logitech io2 الموجودة على القرص المضغوط المرفق.

# الاقتران من جهاز محمول

- ١. قم بنزع غطاء القلم أو نزع القلم من الجهاز الحامل USB. وتأكد من أن القلم وجهازك الحمول المتوافق قيد التشغيل. يومض مؤشر الصفحة باللون الأزرق ببطء للإشارة إلى إمكانية اقتران القلم مع جهاز متوافق في خلال دقيقتين. ويكنك أن تمنع أجهزة Bluetooth الأخرى من اكتشاف قلمك الرقمي: وذلك بواسطة برامج Logitech io2 المزودة على القرص المضغوط المرفق في عبوة البيع. ولعرفة التفاصيل. انظر توثيق برامج Logitech io2.
  - آ. قم بتنشيط خاصية Bluetooth على جهازك الحمول. واضبط الجهاز الحمول على البحث عن أجهزة Bluetooth. انظر دليل المستخدم الخاص بجهازك الحمول لمعرفة التعليمات.
    - اختر القلم الرقمي من قائمة الأجهزة التي تم العثور عليها.
  - ٤. أدخل رمز مرور Bluetooth على جهاز الحمول. في بعض الأجهزة الحمولة: قد تحتاج إلى إجراء اتصال Bluetooth على انفراد بعد إجراء الاقتران. وتحتاج فقط إلى اقتران القلم الرقمي مع جهازك الحمول مرة واحدة.

إذا تم الاقتران بنجاح. سيهتز القلم ثلاث مرات. ويتحول مؤشر الصفحة إلى اللون الأخضر ويتم عرضه لمدة ثانيتين. وهكذا يكون القلم جاهزًا للاستخدام. وإذا فشل الاقتران أو الاتصال. يومض لفترة قصيرة مؤشر الصفحة باللون الأحمر مرتين ويتم عرضه لمدة ثانيتين. تأكد من أن القلم والجهاز الحمول قيد التشغيل. وأدخل رمز مرور Bluetooth الصحيح بعناية. ويكنك ضبط القلم على الاتصال بجهاز محمول تلقائيًا عندما يكون القلم قيد التشغيل. ولعمل هذا في أجهزة Nokia. قم بتغيير إعدادات الجهاز المقترن في قائمة Bluetooth.

ينشط اتصال Bluetooth بين القلم الرقمي وجهاز الخمول المتوافق فقط عندما يرسل القلم ملاحظات إلى جهاز الخمول.

#### الاقتران من القلم

- أ. قم بتنشيط خاصية Bluetooth على جهازك الحمول وفقاً لتعليمات دليل المستخدم الخاص به.
  - ٢. استخدم القلم للنقر فوق مربع Pairing (الاقتران) الموجود في نهاية المفكرة.يومض مؤشر الصفحة باللون الأزرق للإشارة إلى إمكانية اقتران القلم مع جهاز متوافق في خلال دقيقتين.
  - ٣. قم باختيار القلم الرقمي من قائمة الأجهزة التي تم العثور عليها على جهازك الحمول. وأدخل رمز مرور Bluetooth.

### 🗖 تغيير خرطوشة الحبر

عندما تنفذ خرطوشة الحبر في القلم. قم باستبدالها بخرطوشة جديدة. يمكنك شراء عبوات خرطوشة الحبر من متاجر الموزعين الحليين. استخدم فقط عبوات الحبر التي تتوافق مع مواصفات 1 D1 -12757 ISO وتستخدم حبرًا أزرق.

قم باستبدال خرطوشة الحبر فقط عندما تفرغ. تؤدي إزالة الخرطوشة إلى تلف طرفها. إذا حاولت إعادة استخدام الخرطوشة بطرف تالف. فقد يؤدي هذا إلى تسرب الحبر.

- انزع غطاء القلم.
- أدخل طرف خرطوشة الحبر في فتحة مشبك الغطاء.

٣. قم بإمالة الغطاء قليلا في الجاه دوران عقارب الساعة. واسحب مشبك الغطاء لإخراج خرطوشة الحبر. تخلص من خرطوشة الحبر بطريقة سليمة.

٤. أدخل خرطوشة جديدة في القلم. واضغط برقة على طرف الخرطوشة على واحدة من المفكرتين المزودتين للتأكد من تثبتها فى مكانها.

#### ا إعادة ضبط القلم

لإعادة ضبط القلم إذا توقف عن التشغيل. على الرغم من أنه مشحون. انزع غطاء القلم. واضغط زر إعادة الضبط مقطع ورقة. بعد إعادة تشغيل القلم. يمكنك الاستمرار في استخدامه بالطريقة العادية. لا تؤثر إعادة الضبط هذه على إعدادات القلم. ما في ذلك معلومات الإقران. والملاحظات الحفوظة في ذاكرة القلم.

ولسح ذاكرة وإعدادات القلم. بما في ذلك معلومات الإقران. انزع غطاء القلم. اضغط على زر إعادة الضبط بمقطع ورقة. وفي نفس الوقت. اضغط على طرف القلم على سطح ما. انزع مقطع الورقة من زر إعادة الضبط. ابق طرف القلم على السطح حتى تتوقف مؤشرات البطارية والصفحة عن الوميض باللون الأحمر. ارفع القلم من على السطح. يُعاد تشغيل القلم ويهتز للإشارة إلى إمكانية استخدامه مرة أخرى. ولاستخدام القلم. ينبغي عليك إقرانه بجهازك الخمول.

الاستخدام الأساسى

# ٣. الاستخدام الأساسي

ملاحظة: لا توجه أشعة IR (قت الحمراء) على أعين أي شخص ولا تسمح بتداخلها مع أجهزة أخرى ذات ميزة إشعاع IR (قت الحمراء). يعد هذا الجهاز منتج الليزر من الفئة الأولى M LED.

#### 🔳 المفكرات

يتم تسليم القلم مع نوعين من المفكرات: مفكرة صغيرة (حجم B7) ومفكرة كبيرة (حجم A5). ختوي المفكرات على ورق رقمي يكن أن تستخدمه مع القلم الرقمي. استخدم المفكرة الصغيرة لإنشاء ملاحظات قصيرة تريد أن تنقلها إلى جهازك الحمول عبر اتصال Bluetooth وإرسالها كرسائل. استخدم المفكرة الكبيرة لإنشاء ملاحظات طويلة تريد أن تستخدمها وتديرها على جهاز الكمبيوتر أو جهاز الحمول الخاص بك قبل استخدام مفكرة جديدة، انقر فوق مربع New notepad (مفكرة جديدة) فقط بعد إنهاء المفكرة القديمة. المفصحة الأولى للمفكرة. ابدأ استخدام مفكرة جديدة من نفس النوع فقط بعد إنهاء المفكرة القديمة. عندما ينفذ الورق الرقمي. يكنك أن تشتريه من موزعي Nokia المعتمدين. للتفاصيل. انظر موقع Nokia على الويب على العنوان:

#### لون الحبر وسمك الخط

قبل أن تكتب ملاحظة بالقلم الرقمي. يمكنك اختيار لون الخبر وسمك الخط في قسم Setting boxes (مربعات الإعدادات) في الجزء الخلفي من المفكرة المزودة. لون الحبر وسمك الخط الذيئن تقوم باختيارهما لا يظهران على الورقة الرقمية ولكن يظهران بعد أن تنقل الملاحظة إلى جهاز محمول أو جهاز كمبيوتر. لتغيير لون الحبر أو سمك الخط. استخدم القلم للنقر فوق المربع الخاص بذلك. يهتز القلم لفترة قصيرة ليؤكد اختيارك.

باستبدال غطاء القلم.

#### إنشاء الملاحظات وإدارتها

يمكنك استخدام القلم لكتابة الملاحظات التي تريد أن خفظها وتديرها بجهاز الكمبيوتر أو جهاز الحمول الخاص بك.

- قم بفتح المفكرة الكبيرة المزودة مع القلم.
- انقر فوق مربع New notepad (مفكرة جديدة) على الصفحة الأولى للمفكرة.
  - ٣. اكتب ملاحظة. يمكنك أيضاً رسم صور.
- ٤. لاختيار الجهاز الهدف, انقر فوق المربع المشار إليه برمز الهاتف وحرفه لنقل الملاحظة إلى جهاز محمول. أو انقر فوق المربع المشار إليه بسطح مكتب جهاز كمبيوتر لتنزيل الملاحظة إلى جهاز كمبيوتر.
- ٥. لنقل الملاحظة إلى جهاز الحمول الخاص بك. انقر فوق مربع Send (إرسال). ولتزيل الملاحظة اجهاز الكمبيوتر الخاص بك. ضع القلم في الجهاز الحامل USB الموصَّل بجهاز الكمبيوتر.

يومض مؤشر الصفحة باللون الأزرق بسرعة أثناء النقل. إذا تم إرسال الملاحظة بنجاح. سيكون مؤشر الصفحة أزرق لمدة ثانيتين. ويهتز القلم ثلاث مرات. وإذا فشل الإرسال. يومض مؤشر الصفحة لفترة قصيرة باللون الأحمر مرتين ويظهر لمدة ثانيتين.

1. لإدارة الملاحظة في جهازك الحمول. استخدم تطبيقات PenPAL واiPenman. راجع دليل Nokia Digital Pen Suite (مجموعة تطبيقات القلم الرقمي من Nokia) الموجود على القرص المضغوط المزود مع القلم. ولإدارة الملاحظات في جهاز الكمبيوتر الخاص بك. استخدم برامج Logitech io2. لمزيد من المعلومات. انظر اتصال جهاز كمبيوتر. الصفحة ١٥.

### إنشاء الرسائل وإرسالها

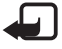

ملاحظة: الأجهزة التي بها خصائص متوافقة هي فقط التي يمكنها استلام رسائل الوسائط المتعددة وعرضها. إن مظهر رسالة الوسائط المتعددة قد يتفاوت استناداً إلى جهاز الاستقبال. قد حُتوي مكونات رسائل الوسائط المتعددة على فيروسات أو رما تلحق أضراراً بالهاتف أو بجهاز الكمبيوتر.

يمكنك استخدام القلم لكتابة الملاحظات التي تريد إرسالها كرسائل البريد الالكتروني أو الوسائط المتعددة من جهازك الحمول المتوافق. لإرسال الرسائل. يجب عليك قديد الإعدادات الصحيحة في جهاز الحمول الخاص بك. ارجع إلى

الاستخدام الأساسى

دليل المستخدم الخاص بجهازك الحمول. لمعرفة مدى توفر خدمات الرسائل هذه وأسعارها. يرجى الاتصال ممشغل الشبكة أو مزود الخدمة.

- قم بفتح المفكرة الصغيرة المزودة مع القلم.
- انقر فوق مربع New notepad (مفكرة جديدة) على الصفحة الأولى. للمفكرة.
- ٣. تأكد من أن خاصية Bluetooth نشطة في جهازك الحمول وأن القلم موصل بالجهاز.
- اكتب الملاحظة التي تريد أن تنقلها إلى جهازك الحمول. يمكنك أيضاً رسم صور.
- ٥. لإرسال الملاحظة على أنها صورة صغيرة: انقر فوق المربع المشار إليه برمز هاتف كبير وصغير. ولإرسال الملاحظة على أنها صورة كبيرة. انقر فوق المربع المشار إليه برمزي هاتف كبيرين.
- ٦. ولنقل الملاحظة إلى جهاز الحمول, انقر فوق مربع Send (إرسال). يومض مؤشر الصفحة باللون الأزرق بسرعة أثناء النقل.

إذا تم إرسال الملاحظة بنجاح. يكون مؤشر الصفحة أزرق لمدة ثانيتين. ويهتز القلم ثلاث مرات.

٧. ولإرسال الملاحظة على أنها رسائل بريد الكتروني أو وسائط متعددة. استخدم تطبيق Penmail المزود مع القلم وتطبيق الرسائل الخاص بذلك في جهازك الخمول.

#### 🔳 الذاكرة المتلئة

عندما تصبح ذاكرة القلم متلئة. يهتز القلم باستمرار. وقبل أن تنشأ أو قفظ ملاحظات جديدة. قتاج إلى نقل الملاحظات الموجودة إلى جهاز الكمبيوتر. ابدأ تشغيل برامج Logitech io2. وضع القلم في الجهاز الحامل USB الموصل بجهاز الكمبيوتر. لمزيد من المعلومات. انظر اتصال جهاز كمبيوتر. الصفحة ١٥.

# ٤. اتصال جهاز الكمبيوتر

# ■ تثبیت برامج Logitech io2

لاستخدام القلم الرقمي مع جهاز الكمبيوتر. فحتاج إلى تثبيت برامج Logitech io2 من القرص المضغوط المزوَّد. يمكن استخدام البرامج مع نظام تشغيل Microsoft Windows XP أو 2000.

- أدخل القرص المضغوط في محرك الأقراص في جهاز الكمبيوتر. واتبع التعليمات التى تظهر على الشاشة.
- آ. قم بتوصيل الجهاز الحامل USB المزود منفذ USB في جهاز الكمبيوتر.
  - انزع غطاء القلم، وضع القلم في الجهاز الحامل.

إذا قمت بتوصيل القلم بجهاز الكمبيوتر للمرة الأولى ولديك إصدار متوافق من نظام تشغيل Microsoft Windows. يكتشف نظام التشغيل القلم على أنه جهاز جديد ويقوم بتثبيت برامج التشغيل الملائمة له تلقائيا.

جهاز الكمبيوتر الخاص بك جاهز الآن لاستلام وحفظ اللاحظات من القلم الرقمي. ارجع إلى توثيق برامج Logitech io2 لمعرفة التفاصيل. قد تكون البرامج غير متاحة باللغة الخاصة بك.

### 🗖 إدارة الملاحظات على جهاز كمبيوتر

- استخدم القلم لكتابة ملاحظة مستخدماً مفكرة مزودة. يمكنك أيضاً رسم صور.
- آ. لنقل الملاحظة. ضع القلم في الجهاز الحامل USB. بالتناوب. لنقل الملاحظة عبر اتصال Bluetooth. تأكد من أن القلم مقترن وموصل بجهاز كمبيوتر متوافق يدعم تقنية Bluetooth اللاسلكية. واستخدم القلم للنقر فوق مربع PC (جهاز الكمبيوتر) ومربع Send (إرسال) بأسفل صفحة المفكرة.
- ٣. لعرض أو خرير أو إرسال الملاحظة. أو لتحويلها إلى تنسيق آخر. في نظام Windows. اختر ابدأ > البرامج Vindows e < Logitech . ارجع إلى توثيق برامج Logitech io2 لعرفة التفاصيل.

# معلومات البطارية

يتم تزويد الهاتف بالطاقة بواسطة بطارية قابلة للشحن عدة مرات. مكن شحن البطارية وتفريغها مئات المرات. ولكنها ستستهلك في نهاية الأمر. قم بإعادة شحن بطاريتك فقط باستخدام أجهزة الشحن المعتمدة من قبل شركة Nokia والتى تم تصميمها كى تلائم هذا الجهاز. حينما لا يكون جهاز الشحن قيد الاستخدام. افصله عن التيار الكهربى وعن الجهاز. لا تترك البطارية المشحونة بالكامل متصلة بالشاحن؛ حيث أن الشحن الزائد قد يقصر من عمر البطارية. إذا تُركت بطارية كاملة الشحن دون استخدامها، فسيتم تفريغها تلقائيًا مرور الوقت. لا تستعمل أبدًا أى جهاز شحن تالف. إن ترك البطارية في أماكن ساخنة أو باردة. داخل سيارة مغلقة مثلاً صيفًا أو شتاءً. يقلل من قدرة البطارية وعمرها. حاول دومًا الاحتفاظ بالبطارية في درجة حرارة بين ١٥ درجة مئوية و٢٥ درجة مئوية (٥٩° فهرنهايت و٧٧° فهرنهايت). قد لا يعمل الجهاز لفترة مؤقتة إذا كانت البطارية ساخنة أو باردة حتى لو كانت البطارية كاملة الشحن. يقل أداء البطارية بشكل واضح عندما تكون درجة الحرارة أقل من درجة التجمد. لا تتخلص من البطاريات بإلقائها في النار؛ حيث أنها قد تنفجر. قد تنفجر

لا تتخلص من البطاريات بإلفائها في النار: حيث أنها قد تنفجر. قد تنفجر البطاريات أيضًا في حالة تلفها. قم بالتخلص من البطاريات وفقًا للتنظيمات الخلية. يرجى إعادة تدوير البطاريات في حال كان ذلك مكنًا. لا تتخلص من البطاريات كنفايات منزلية.

# العناية والصيانة

إن جهازك حصيلة تصميم متميز وبراعة في التنفيذ. لذا يستوجب معاملته بعناية. الاقتراحات أدناه ستساعدك على الإيفاء بكل شروط الضمان.

- أبق جميع الإكسسوارات والتعزيزات للهاتف بعيدًا عن متناول الأطفال.
- حافظ على بقاء الهاتف جافًا. إن الأمطار والرطوبة وجميع أنواع السوائل تحتوي على معادن متلفة للدوائر الإلكترونية. إذا تعرض الجهاز للبلل: فاتركه حتى يجف تمامًا.
- حافظ على بقاء الجهاز بعيدًا عن مناطق مغبرة أو متسخة. وذلك لاحتمال تعرض الأجزاء المتحركة والمكونات الإلكترونية للتلف. حافظ دومًا على بقاء غطاء القلم على القلم عندما لا تستخدمه.
- حافظ على بقاء الجهاز بعيدًا عن الحرارة. إن درجات الحرارة العالية قد تقصر من عمر الأجهزة الإلكترونية. وتتلف البطاريات وتشوه أو تذوِّب بعض أنواع البلاستيك.
  - حافظ على بقاء الجهاز بعيدًا عن الأماكن الباردة. عندما يعود الجهاز إلى درجة الحرارة العادية. قد تتكون رطوبة داخل الجهاز مما قد يسبب تلفاً بألواح الدوائر الإلكترونية.
    - لا خاول فتح الجهاز بنفسك.
  - لا تُسقط الجهاز أو تدق عليه أو تهزه. المعاملة الخشنة قد تكسر ألواح الدوائر الداخلية والميكانيكية الرقيقة.
- لا تستخـدم كيماويات مركزة أو محاليل التنظيف أو المنظفات القوية لتنظيف الجهاز.
  - لا تطلى الجهاز. الطلاء قد يعوق الأجزاء المتحركة ومنع التشغيل الاعتيادي.

كافة الاقتراحات المذكورة أعلاه تنطبق على جهازك وعلى البطارية وعلى جهاز الشحن وعلى أي تعزيز آخر على حد سواء. في حال تعطل أي من هذه الأجهزة. اعرض الجهاز على أقرب مركز صيانة معتمد.